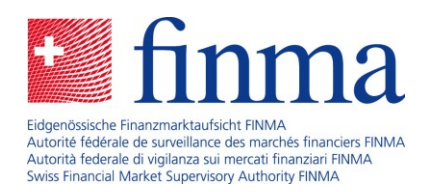

# Instructions pas à pas pour la saisie du rapport en tant qu'intermédiaire d'assurance

16 janvier 2025

Laupenstrasse 27 3003 Berne Tél. +41 (0)31 327 91 00 www.finma.ch

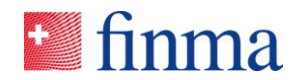

## Table des matières

| 1 | Introduction            |
|---|-------------------------|
|   |                         |
|   |                         |
| 2 | Instructions pas à pas3 |

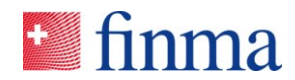

#### 1 Introduction

En tant que personne administrant les autorisations (BVA) d'une personne morale ou d'une entreprise individuelle, ces instructions vous guident pas à pas à travers la plate-forme de saisie et de demande (EHP) afin que vous puissiez remplir le rapport annuel en tant qu'intermédiaire d'assurance et le remettre à la FINMA. Pour toute question technique concernant le rapport, veuillez consulter l'<u>aide à la saisie</u>.

#### 2 Instructions pas à pas

Un courriel automatique vous a été envoyé. Cliquez sur le lien dans le courriel ou connectezvous à EHP en cliquant sur le lien ci-dessous : <u>https://ehp.finma.ch/gesamtumfrage</u>

1) Connectez-vous avec votre nom d'utilisateur et votre mot de passe personnels.

| 🛀 finma           |                        |
|-------------------|------------------------|
| Login             |                        |
| Nom d'utilisateur | Muster5FINMA@proton.me |
| Mot de passe      | ••••••                 |
|                   | Login                  |

 Authentification à deux facteurs : saisissez le code à six chiffres qui vous sera envoyé par SMS.

### 🖬 finma

| Login                                                     |                                                                          |
|-----------------------------------------------------------|--------------------------------------------------------------------------|
| Un SMS a été envoyé à votre téléphone portable            | e. Veuillez saisir ici le code reçu par SMS.                             |
| Code de sécurité                                          | 313943                                                                   |
| Si vous n'avez pas reçu votre code de sécurité ou<br>ici. | Login<br>I l'avez effacé par erreur, vous pouvez en commander un nouveau |
|                                                           | Nouveau code                                                             |

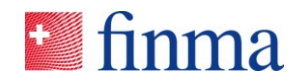

 Assurez-vous d'avoir sélectionné dans le menu déroulant en haut à droite l'établissement pour lequel vous souhaitez traiter et soumettre le recensement.

| Ifinma                                                                         | çu                                                                       |                                             | 0                      | Muster5 FINMA                         | AG 💛 🙎 Mustermann Jürg |
|--------------------------------------------------------------------------------|--------------------------------------------------------------------------|---------------------------------------------|------------------------|---------------------------------------|------------------------|
| En cours de traitement<br>8 En cours de traitement<br>0 En cours de correction | Auprès de la FINMA<br>12 Remise ou en cours de vérificat<br>6 Approuvées | on 6 Approuvées et cl<br>11 Remis et dôturé | ôturées                | MusterS Einzelfirm<br>MusterS FINMA A | G                      |
| 1 Autorisations                                                                |                                                                          |                                             | ⊕ Salsie               | Masquer pour moi ex                   | iporter des fichiers   |
| Saisies                                                                        |                                                                          |                                             |                        |                                       | O Afficher tout        |
| D ID Etablissement Saisie                                                      | Remise le Re                                                             | sponsable KAM FINMA                         | Statut                 | Depuis Co                             | nfirmation SA          |
| 307356 Muster5 FINMA AG     Mutal     adress                                   | tion - mode d'envol ou Mu<br>se de facturation                           | stermann Jürg                               | En cours de traitement | 27.08.2024                            |                        |

4) Dans le coin supérieur gauche, sélectionnez « Recensements » dans le menu.

| 🔤 finma                              | ≡ EHP > Saisies >          | Aperçu                                                        |                                           |                       |                                                                     | •                     | Muster5 FINM     | MA AG 🗸 🗸             | 8 Mustermann Jürg   |
|--------------------------------------|----------------------------|---------------------------------------------------------------|-------------------------------------------|-----------------------|---------------------------------------------------------------------|-----------------------|------------------|-----------------------|---------------------|
| En cours<br>8 En cours<br>0 En cours | Recensements     Saisies > | Auprès de l<br>12 <sub>Remise o</sub><br>6 <sub>Approuv</sub> | a FINMA<br>u en cours de vérificat<br>tes | tion Clôtu<br>6<br>11 | <b>rées</b><br>Approu <del>vé</del> es et clôtu<br>Remis et clôturé | ırées                 |                  |                       |                     |
| ♣ Autorisations                      |                            |                                                               |                                           |                       |                                                                     | ⊕ Saisie              | Masquer pour moi | exporter des fichiers | 🛓 Exporter la liste |
| Saisies                              |                            |                                                               |                                           |                       |                                                                     |                       |                  | 0                     | Afficher tout       |
| D ID                                 | Etablissement              | Saisie                                                        | Remise le Re                              | esponsable            | KAM FINMA SI                                                        | tatut                 | Depuis           | Confirmation SA       |                     |
| 0 307356                             | Muster5 FINMA AG           | Mutation – mode d'envoi ou<br>adresse de facturation          | м                                         | lustermann Jürg       | E                                                                   | n cours de traitement | 27.08.2024       |                       |                     |

5) L'enquête doit être visible sous « Recensement ». Cliquez sur l'icône représentant une personne.

| 1 | a finma          | ≡ EHP > Rece  | ensements                 |                 |                |         |             |          | 0          | Mu          | ster5 FINMA AG    | $\sim$       | Musterman     | nn Jürg     |
|---|------------------|---------------|---------------------------|-----------------|----------------|---------|-------------|----------|------------|-------------|-------------------|--------------|---------------|-------------|
|   | 1: Autorisations |               |                           |                 |                |         |             |          |            | Masquerg    | oour moi exporter | des fichiers | ± Exporte     | er la liste |
| F | Recensement      |               |                           |                 |                |         |             |          |            |             |                   | •            | Afficher tout | T           |
| C | D ID Désig       | nation        | Type d'autorisation       | Date de récepti | Date de remise | Manager | Collaborate | KAM FINM | Statut     | Confirmatio | Recensement a     |              |               |             |
| ŀ | Rapport pour     | exercice 2024 | Intermédiaire d'assurance | 14.01.2025      | 31.05.2025     |         |             |          | En attente |             | non               |              | 20            | (1)         |

6) Cliquez dans le champ « Manager » et sélectionnez la personne qui doit traiter et soumettre le recensement. Ensuite, enregistrez la saisie. Seuls vous ou les utilisateurs disposant des droits correspondants sous « Administration » peuvent être sélectionnés (voir chapitre 3 de l'aide en ligne).

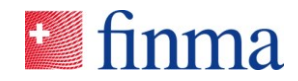

| Gérer les autorisations - Muster5 FINMA AG |  |
|--------------------------------------------|--|
| Personne administrant les autorisations    |  |
| Mustermann Jürg                            |  |
| Manager                                    |  |
|                                            |  |
| Mustermann Jürg                            |  |
|                                            |  |
|                                            |  |
| Interrompre                                |  |

7) Les utilisateurs enregistrés sous « Manager » peuvent cliquer dans la zone du recensement pour que celui-ci s'ouvre.

| finma ≡ EHP → Re             | censements                |                 |                |                    |             |          |            | (9) M.      | ister5 FINMA.AG  | $\sim$          | 9 Musterma    | nn Jürg     |
|------------------------------|---------------------------|-----------------|----------------|--------------------|-------------|----------|------------|-------------|------------------|-----------------|---------------|-------------|
| 1 Autorisations              |                           |                 |                |                    |             |          |            | Masquer     | pour moi exporte | er des fichiers | ± Exporte     | er la liste |
| Recensement                  |                           |                 |                |                    |             |          |            |             |                  | 0               | Afficher tout | T           |
| ID Désignation               | Type d'autorisation       | Date de récepti | Date de remise | Manager            | Collaborate | KAM FINM | Statut     | Confirmatio | Recensement a    |                 |               |             |
| Rapport pour l'exercice 2024 | Intermédiaire d'assurance | 14.01.2025      | 31.05.2025     | Mustermann<br>Jürg |             |          | En attente |             | non              | 1               | : 🔊 🧭         | (           |

8) Sous « Formulaires », vous trouverez le rapport. Cliquez dessus et remplissez le recensement. Nous vous recommandons de lire l'<u>aide à la saisie</u> au préalable ou en parallèle. Elle permet de mieux comprendre quelles sont les informations demandées dans chaque cas.

|                                         |                           |                            | exporter des fichiers | emettre Valider Autorisations Enable support Détails Fermer                       |
|-----------------------------------------|---------------------------|----------------------------|-----------------------|-----------------------------------------------------------------------------------|
| Muster5 FINMA AG ®                      |                           |                            |                       | Notifications (9)                                                                 |
| Statut                                  | En attente                | Période du recensement     | 01.01-31.12.2025      | Notification Interne                                                              |
| Transmettre malgré tout                 | 135 Jour(s)               | Société d'audit            |                       |                                                                                   |
| Type d'autorisation                     | Intermédiaire d'assurance | Auditeur principal, manage | r Mustermann Jürg     | 16.01.2025 09:29   Modication de l'autorisation<br>Manager ajouté Mustermann Jürg |
|                                         |                           | Recensement avec bulletin  | de livraison non      | 14.01.2025 04:04   Changement de statut<br>En attente                             |
|                                         |                           | Référence (G-Nr.)          | Pas encore disponible |                                                                                   |
| Einleitung                              |                           |                            |                       | En cas de questions 💿                                                             |
|                                         |                           |                            |                       |                                                                                   |
| Formulaires 💿                           |                           |                            |                       | T                                                                                 |
| Nom                                     | Modifié par               | Modifié le                 | Statut du formulaire  | Remettre à                                                                        |
| Rapport pour l'exercice 2024            |                           |                            | Pas validé            | Eidgenössische Finanzmarktaufsicht FINMA                                          |
| -                                       |                           |                            |                       | Laupenstrasse 27<br>1 Formulaire(s) CH-3003 Berro                                 |
| Pièces jointes                          |                           |                            | -                     | T-1 + 41 31 207 01 00                                                             |
| Nom                                     | Langues                   |                            |                       | Fax +41 31 327 91 00                                                              |
| Aide à la saisie pour le rapport annuel | DE ER IT                  | EN                         |                       | info@finma.ch                                                                     |
| -                                       |                           |                            | 1 Pièce(s) jointe(s)  |                                                                                   |

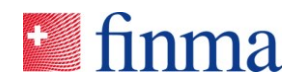

| 9) | Les validations enregistrées dans le recensement vous aident à éviter les |
|----|---------------------------------------------------------------------------|
|    | incohérences. Notez également les points d'information en bleu.           |

| <ol> <li>1. Informations sur le recens</li> <li>2. Plates-informatiques ou s</li> </ol> |                                                                                                    | Nouvelles polices,<br>clientèle privée (nombre<br>d'unités)      | Nouvelles polices,<br>clientèle commerciale<br>(nombre d'unités)     | Nouvelles polices,<br>preneurs d'assurance<br>professionnels (nombre<br>d'unités)    |
|-----------------------------------------------------------------------------------------|----------------------------------------------------------------------------------------------------|------------------------------------------------------------------|----------------------------------------------------------------------|--------------------------------------------------------------------------------------|
| <ul><li>3. Chiffres clés et informations</li><li>3.1 Nombre de collaborateu</li></ul>   | Assurance dommages                                                                                                    | 200                                                              | 10                                                                   | 0                                                                                    |
| 3.2 Nombre de polices inter<br>3.3 Nombre de clients gérés                              | Assurance-maladie<br>complémentaire<br>KTG (KVG uni                                                                                                    | ð<br>d vvg), uvg ×                                               | 10                                                                   | 0                                                                                    |
| 3.4 Canaux de l'activité d'int<br>3.5 Rémunérations                                     | Assurance-vie                                                                                                    | <b>1</b>                                                         | 0                                                                    | 0                                                                                    |
| <ol> <li>Actualité et exactitude de</li> <li>Confirmation</li> </ol>                    | Réassurance                                                                                                    |                                                                  |                                                                      | 0                                                                                    |
| <ul> <li>3 sur 5</li> </ul>                                                             | Nombre total de<br>nouvelles polices<br>intermédiées *<br>244<br>Le nombre total de<br>nouvelles polices au<br>ch. 3.2 doit<br>correspondre au<br>nombre de nouvelles<br>polices intermédiées<br>dans ce tableau. | Nombre total de<br>nouvelles polices,<br>clientèle privée<br>224 | Nombre total de<br>nouvelles polices,<br>clientèle commerciale<br>20 | Nombre total de<br>nouvelles polices,<br>preneurs d'assurance<br>professionnels<br>0 |

10) Si vous ne trouvez pas l'entreprise d'assurance souhaitée au point 3.5, sélectionnez tout en bas dans le menu déroulant « Autre entreprise d'assurance » et saisissez le nom de l'entreprise d'assurance dans le champ de saisie prévu à cet effet.

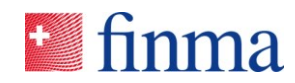

|                                                                                                  | ▼ 3.5 Remunerations                                                                                                    |
|--------------------------------------------------------------------------------------------------|----------------------------------------------------------------------------------------------------|
|                                                                                                  | Définitions et explications concernant les rémunérations à publier pour 2024.                                                                                                    |
| 1. Informations sur le recens                                                                    | Commissions de souscription: L'intermédiaire d'assurance est ainsi rémunéré par l'entreprise d'assurance                                                                                                    |
| 2. Plates-informatiques ou s                                                                     | pour la conclusion d'un contrat d'assurance. Il s'agit d'un paiement unique lié à la performance, qui se fonde<br>par exemple sur un pourcentage de la somme de la valeur convenue du contrat. Ce montant doit être<br>indiqué sur une base brute et sur une base nette, c'est-à-dire avant et après une éventuelle répercussion sur       |
| 3. Chiffres clés et informations                                                                 | le client.<br>• Honoraires: L'intermédiaire d'assurance est ainsi rémunéré directement par le client pour le conseil fourni.                                                                                                    |
| 3.1 Nombre de collaborateu                                                                       | Cette rémunération est en principe fondée sur le temps passé, par exemple sur un salaire horaire de<br>l'intermédiaire, mais elle peut aussi prendre la forme d'une rémunération fixe.                                                                                                    |
| 3.2 Nombre de polices inter                                                                      | <ul> <li>Commissions sur le portefeuille: L'intermédiaire d'assurance est ainsi rémunéré par l'entreprise d'assurance<br/>pour le suivi courant de la clientèle d'un contrat d'assurance ou d'un portefeuille.</li> </ul>                                                                                                    |
| 3.3 Nombre de clients gérés                                                                      | <ul> <li>Remises ou autres avantages économiques: Cette catégorie comprend les rémunérations qui ne sont pas<br/>couvertes par les catégories susmentionnées.</li> <li>Revenus provenant de la coopération avec les partenaires: Il convient d'énumérer ici les rémunérations<br/>ou les treattes na tratenaire de coopération.</li> </ul> |
| 3.4 Canaux de l'activité d'int                                                                   | Remarque: La rémunération doit être indiquée individuellement pour chaque entreprise d'assurance.                                                                                                    |
| 3.5 Rémunérations                                                                                | Taux de change: Les taux de change suivants doivent être utilisés pour la conversion en CHF:                                                                                                    |
| <ul> <li>4. Actualité et exactitude de</li> <li>5. Confirmation</li> <li>3 sur 5 &gt;</li> </ul> | USD 1 = 0.89 CHF     EUR 1 = 0.93 CHF     GBP 1 = 1.13 CHF  Nom de l'entreprise d'assurance *                                                                                                    |
| • • • •                                                                                          | Autre entreprise d'assurance × 🔻                                                                                                    |
|                                                                                                  | Nom de l'entrenrise d'assurance *                                                                                                    |
|                                                                                                  |                                                                                                    |
|                                                                                                  |                                                                                                    |
|                                                                                                  | dommages maladie Assurance reassurance reassurance<br>complémentaire                                                                                                    |
|                                                                                                  |                                                                                                    |
|                                                                                                  | Commissions de souscription en termes bruts     CHF     0     CHF     0     CHF     0                                                                                                    |

11) Si les coordonnées ne sont plus à jour ou sont incomplètes, nous vous prions de les corriger ou de les compléter.

|                                                                                                    | <ul> <li>Adresse de notification postale</li> </ul>                                                                                                    |                                                           |  |  |  |  |  |
|----------------------------------------------------------------------------------------------------|----------------------------------------------------------------------------------------------------|-----------------------------------------------------------|--|--|--|--|--|
| <ol> <li>Informations sur le recens</li> <li>Plates-informatiques ou s</li> <li>Chiffres clés et informations</li> </ol> | Je confirme que l'adresse postale de notification ci-dessous est encore d'actualité.<br>Oui Non<br>Si l'adresse postale de notification ci-dessous n'est plus d'actualité, nous vous prions de répondre «non» ici et d'effectuer les corrections ci-<br>dessous. |                                                           |  |  |  |  |  |
| 4. Actualité et exactitude de<br>Adresse de notification post                                                            | Pays<br>Suisse                                                                                                    | *                                                         |  |  |  |  |  |
| Collaborateurs<br>Réseaux sociaux                                                                                        | Je possède une case postale<br>NPA *                                                                                                    | -                                                         |  |  |  |  |  |
| 5. Confirmation                                                                                                    | Valeur manquante ou incorrecte<br>Adresse postale suisse                                                                                                    |                                                           |  |  |  |  |  |
|                                                                                                    | testumgebung<br>Adresse postale suisse                                                                                                    |                                                           |  |  |  |  |  |
|                                                                                                    | Nom de la rue<br>teststrasse<br>Adresse postale suisse                                                                                                    | Numéro de rue  4 Adresse postale suisse                   |  |  |  |  |  |
|                                                                                                    | Complément                                                                                                    | Sita Internat da l'antranrica requérante (si disponible): |  |  |  |  |  |
|                                                                                                    | +4122432423<br>par ex. +41761234567                                                                                                    | www.zh.ch                                                 |  |  |  |  |  |

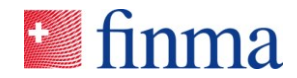

12) Vérifie à la fin si toutes les données ont été saisies et s'il n'y a plus d'erreurs de validation en cliquant sur « Vérifier la saisie ». Si le document a été validé avec succès, vous pouvez l'enregistrer et le fermer.

| Rapport pour l'exe                                                                                                    |                                                                                                    | 🗾 finma                                                         |                                                                         |                                                                 |  |  |  |  |
|----------------------------------------------------------------------------------------------------|----------------------------------------------------------------------------------------------------|-----------------------------------------------------------------|-------------------------------------------------------------------------|-----------------------------------------------------------------|--|--|--|--|
|                                                                                                    |                                                                                                    |                                                                 |                                                                         | Français 👻                                                      |  |  |  |  |
| Vous disposez d'un au<br>Renoncer à l'acc                                                                                                | ccès exclusif pendant 29:12.<br>cès exclusif Renouveler l'ad                                                                                                    | ccès exclusif                                                   |                                                                         |                                                                 |  |  |  |  |
| 1. Informations sur le recens                                                                                                    | 5. Confirmation                                                                                                    |                                                                 |                                                                         |                                                                 |  |  |  |  |
| 2. Plates-informatiques ou s                                                                                                    | * Je confirme que les in                                                                                                    | formations sur la présente de                                   | emande d'enregistrement sont c                                          | omplètes, conformes à la                                        |  |  |  |  |
| 3. Chiffres clés et informations                                                                                                    | vérité et qu'elles sont fo<br>surveillance des marché                                                                                                    | ournies en pleine connaissanc<br>s financiers LFINMA et de la l | e des dispositions pénales de la<br>loi fédérale sur la surveillance de | loi sur l'Autorité fédérale de<br>s entreprises d'assurance LSA |  |  |  |  |
| 4. Actualité et exactitude de                                                                                                    | et exactitude de (en particulier l'art. 45 LFINMA, l'art. 86 LSA et l'art. 87 LSA). La FINMA se réserve le droit de vérifier les<br>informations et d'exiger des renseignements complémentaires si nécessaire (cf. art. 29 LFINMA). |                                                                 |                                                                         |                                                                 |  |  |  |  |
| Confirmation     Les questions relatives à l'obligation de rendre compte auxquelles il n'est pas répondu dans l'aide à la saisie peuvent |                                                                                                    |                                                                 |                                                                         |                                                                 |  |  |  |  |
| < 5 sur 5 >                                                                                                    | être adressées à: <u>vermittler.</u>                                                                                                    | aufsicht@finma.ch                                               |                                                                         |                                                                 |  |  |  |  |
| Document validé avec succès!                                                                                                    |                                                                                                    |                                                                 |                                                                         |                                                                 |  |  |  |  |
| 🖄 PDF 🔸                                                                                                    | Vérifier la saisie                                                                                                    | Enregistrer                                                     | Enregistrer et Fermer                                                   | Fermer                                                          |  |  |  |  |

13) Le document validé peut être transmis à la FINMA en cliquant sur le bouton « Remettre ».

|                                                                                                    |                                          |                                               |                                          |                         | exporter des fichier  | Remettre  | Valider | Autorisations                                                                                                    | Enable support      | Détails     | Ferme |  |
|----------------------------------------------------------------------------------------------------|------------------------------------------|-----------------------------------------------|------------------------------------------|-------------------------|-----------------------|-----------|---------|----------------------------------------------------------------------------------------------------|---------------------|-------------|-------|--|
| Muster5 FINMA AG ③                                                                                        |                                          |                                               |                                          |                         |                       |           |         | Notification                                                                                                    | is O                |             |       |  |
| Statut                                                                                                    | En attente                               |                                               | Période du recensement                   |                         | 01.01-31.12.2025      |           |         | Notification inte                                                                                                    | erne                |             |       |  |
| Transmettre malgré tout                                                                                   | 135 Jour(s)                              |                                               | Société d'audit                          |                         |                       |           |         |                                                                                                    |                     |             |       |  |
| Type d'autorisation                                                                                       | d'autorisation Intermédiaire d'assurance |                                               | Auditeur principal, manager Mustermann J |                         | Mustermann Jürg       |           |         | 16.01.2025 09:29<br>Manager alouté N                                                                                         | Modication de l'a   | utorisation |       |  |
|                                                                                                    |                                          | Recensement avec bulletin                     |                                          | de livraison            | non                   |           |         | consider shore consecution but                                                                                               |                     |             |       |  |
|                                                                                                    |                                          |                                               | Référence (G-Nr.)                        |                         | Pas encore disponible |           |         | 14.01.2025 04:04<br>En attente                                                                                               | Changement de s     | tatut       |       |  |
| Eritellung                                                                                                |                                          |                                               |                                          |                         |                       |           |         |                                                                                                    |                     |             |       |  |
| Formulaires ①                                                                                             |                                          |                                               |                                          |                         |                       |           | 7       | En cas de q                                                                                                    | uestions 💿          |             |       |  |
| Formulaires ()                                                                                            | Modi                                     | fié par                                       | Modifié le                               | Statut du for           | rmulaire              |           | 7       | En cas de q                                                                                                    | uestions ®          |             |       |  |
| Formulaires ③<br>Nom<br>Rapport pour l'exercice 2024                                                      | Modi                                     | hé par<br>emann Jürg                          | Modifié le<br>16.01.2025 10:02           | Statut du for<br>Validé | rmulaire              |           | 2       | En cas de q                                                                                                    | uestions ®          |             |       |  |
| Formulaires ③<br>Nom<br>Rapport pour l'exercice 2024                                                      | Mod                                      | hé par<br>mann Jürg                           | Modifié le<br>16.01.2025 10.02           | Statut du for<br>Validé | rmulaire              | 1 Formula | ire(s)  | En cas de q<br><br>Remettre à                                                                                                | uestions ®          |             |       |  |
| Formulaires O<br>Nom<br>Rapport pour l'exercice 2024<br>Pièces jointes                                    | Mod<br>Mut                               | hé par<br>rmann Jürg                          | Modifié le<br>16.01.2025 10:02           | Statut du for<br>Validé | mulaire               | 1 Formula | rre(s)  | En cas de q<br>-<br>Remettre à<br>Eidgenössische Fi<br>Laupenstrasse 27                                                      | uestions ®          | INMA        |       |  |
| Formulaires ③ Nom Rapport pour l'exercice 2024 Pfècces jointes Nom                                        | Mod<br>Mintr<br>Li                       | fié par<br>irmann Jürg<br>ingues              | Modifié le<br>16.01.2025 10.02           | Statut du for<br>Validé | mulaire               | 1 Formula | iro(s)  | En cas de qu<br><br>Remettre à<br>Eidgenössische Fi<br>Laupenstrasse 27<br>CH-3003 Bern                                      | uestions 💿          | INMA        |       |  |
| Formulaires ③ Nom Rapport pour l'exercice 2024 Pièces jointes Nom Alde à la saisie pour le rapport annuel | Modi<br>Mastr<br>La<br>Di                | fié par<br>ermann Jürg<br>ngues<br>E ER II EN | Modifié le<br>16.01.2025 10.02           | Statut du for<br>Validé | mulaire               | 1 Formula | ire(s)  | En cas de q<br><br>Remettre à<br>Eidgenössische Fi<br>Laupenstrasse 27<br>CH-3003 Bern<br>Tel. +41 31 3279<br>Ex +41 31 3279 | nanzmarktaufsicht I | INMA        |       |  |

14) Si vous êtes sûr de vouloir soumettre l'enquête, cliquez sur « Remettre » ou annulez et effectuez les corrections nécessaires.

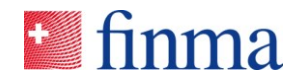

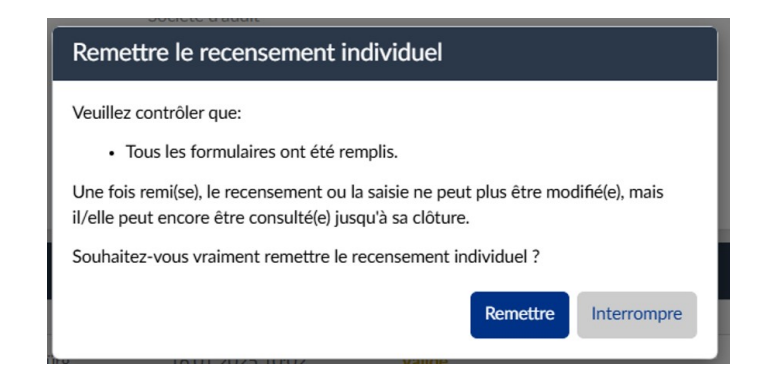

15) Le recensement a été remis à la FINMA. Le statut est maintenant « Remis à la FINMA ». Vous pouvez fermer le recensement.

| inma ≡ EHP > Reco                                        | ensements > Erhebung final3                                |                                                                                                    |                                                                                |                 | Muster5 FINMA AG V & Mustermann King                                                                                                    |
|----------------------------------------------------------|------------------------------------------------------------|----------------------------------------------------------------------------------------------------|--------------------------------------------------------------------------------|-----------------|----------------------------------------------------------------------------------------------------|
|                                                          |                                                            |                                                                                                    |                                                                                |                 | exporter des fichiers Autorisations Détails Fermer                                                                                                    |
| Muster5 FINMA AG 💿                                       |                                                            |                                                                                                    |                                                                                |                 | Notifications (0)                                                                                                    |
| Statut<br>Transmettre malgré tout<br>Type d'autorisation | Remis à la FINMA<br>O Jour(s)<br>Intermédiaire d'assurance | Période du recensement<br>Société d'audit<br>Auditeur principal, manager<br>Recensement avec bulletin de<br>Référence (G-Nr.) | 01.01-31.12.2025<br>Mustermann Jürg<br>e Biration non<br>Pas encore disponible |                 | 16.01.2025 10:08 (Chargement de statut<br>Mustermann Jürg<br>Remis la STINMA<br>16.01.2025 09:29 (Modication de l'autorisation<br>Marager ajouté Mustermann Jürg |
| Enleitung_                                               |                                                            |                                                                                                    |                                                                                | -               | 14.01.2025 04:04   Changement de statut<br>En attente                                                                                                    |
| Nom                                                      | Modifié par                                                | Modifié le                                                                                                    | Statut du formulaire                                                           |                 | En cas de questions ③                                                                                                    |
| Rapport pour l'exercice 2024                             | Mustermann Järg                                            | 16.01.2025 10:08                                                                                                    | Validé                                                                         |                 | -                                                                                                    |
|                                                          |                                                            |                                                                                                    |                                                                                | 1 Formulaire(s) | Remettre à<br>Eldgenössische Finanzmarktaufsicht FINMA<br>Laupenstrasse 27<br>CH-3003 Bern<br>Tel. +41 31 327 91 00<br>Far. +41 31 327 91 01<br>info@fterma.ch   |

Merci !